# UC2322 / UC2324 / UC4852 / UC4854 USB-to-Serial RS-232 Hub

# **Serial Port Configuration**

**User Manual** 

# **Serial Port Configuration**

## Overview

This user manual provides information to help you configure the Serial Port after it has been installed for the UC2322 / UC2324 / UC4852 / UC4854 USB-to-Serial RS-232 Hub. You must first install the driver before it can be configured. To install the driver please go to our website and download the user manual for instructions.

# **Properties Page**

To configure the Serial Port for your device, on your computer go to Control Panel - Device Manager, select "*High-Speed USB Serial Port (Com X)*", right click and select **Properties**. Click the *Features* tab.

## Features Tab

| High-Speed USB Serial Port (COM4) Properties                                                         | ? ×  |
|----------------------------------------------------------------------------------------------------|------|
| General Features Driver Details Press "Configure Serial Port" to go to the Serial port settings page |      |
| COM <u>P</u> ort Number: COM4                                                                        |      |
| COM6 (in use)<br>COM7 ▼<br>Configure <u>S</u> erial Port                                             |      |
|                                                                                                    |      |
| OK Cancel                                                                                            | Help |

This tab is used to change the COM port number and configure the port. Use the *COM Port Number* drop down list to select the serial port you want to configure.

## **Configuring the COM Ports**

To configure the serial port properties, from the *Features* tab, select the COM Port Number, and click the "*Configure Serial Port*" button. The USB Serial Port Properties page will appear:

### Port Settings Tab

| 🍠 USB Serial Port Properties               | ×                      |
|--------------------------------------------|------------------------|
| Port Settings Advanced Port Settings Diagn | ostics Global Settings |
| Serial Port                                | сомз                   |
| Bits Per Second                            | 9600 🔽                 |
| Data Bits                                  |                        |
| Parity                                     | None 💌                 |
| Stop Bits                                  |                        |
| Flow Control                               | None 💌                 |
| Configuration                              |                        |
| Maximum Tx Packet Size 5                   | 12 💌                   |
| Maximum Rx Packet Size                     | 024 💌                  |
| Maximum Read Polls                         | •                      |
| Maximum Status Polls                       | <b>•</b>               |
| <u>D</u> efault <u>S</u> et                | Discard                |
|                                            |                        |

There are two sections on the *Port Settings* Tab: *Serial Port section* and *Configuration*. Click **Default** to reset all values their original setting, **Set** to apply changes, or **Discard** to remove changes before they are applied.

**Serial Port** is used to set the communication parameters without the help of a third party application. This is possible only when you are using an application that does not support configuration of the communication parameters.

**Configuration** is used to improve the performance while working with higher baud rates (1.5, 3 & 6 Mbps). However, optimal performance can be obtained with the default values at the standard baud rates. Maximum Status Poll is used to increase the polling of status end point of USB.

### Advanced Port Settings Tab

| Serial Port                                                                     | СОМЗ                                                                                                    |
|---------------------------------------------------------------------------------|----------------------------------------------------------------------------------------------------|
| <ul> <li>□ Rx-Disable</li> <li>□ RTS Inactive</li> <li>□ Tx Shutdown</li> </ul> | Rx Sampling   0x7     InterCharacter   0x00     Gap                                                                                                    |
| Enable Automatic H/                                                             | AW Flow Control Clock Selection (SP)                                                                                                    |
| DLL/DLM Enable<br>Baud Rate                                                     | DLL (0x00)         Image: DLM (0x00)         Image: DLM (0x00) <tht< td=""></tht<> |
| Enable Remote Wal     Wake On CTS     Wake On DCD                               | keUp<br>7 Wake On RING T Wake On RxD<br>7 Wake On DSR                                                                                                    |
| E Eachle Threakeld                                                              | 0.100                                                                                                    |

On this tab you will find many configuration settings which can be customized according to your requirements. Click **Default** to reset all values their original setting, **Set** to apply changes, or **Discard** to remove changes before they are applied. This tab has 9 sections, described in the table below:

| No. | Description                                                                                                    |
|-----|----------------------------------------------------------------------------------------------------|
| 1   | Serial Port: Select the COM port which you would like to make changes to.                                               |
| 2   | • <b>Rx-Disable:</b> Checking this box permanently disables the receiving capacity of the selected port.                |
|     | • <b>RTS Inactive:</b> This is for setting the status of the RTS signal. The default setting (Unchecked) is Active Low. |
|     | • <b>Tx Shutdown:</b> Checking this box shuts down the transceiver on the USB suspend state.                            |

| No. | Description                                                                                                    |
|-----|----------------------------------------------------------------------------------------------------|
| 3   | <ul> <li>Rx-Sampling: This is used to program the sampling point of each data bit<br/>(initial, middle or end). By default this value is set to 0x7 so that sampling<br/>takes place in the middle of each bit.</li> </ul>                                                                                                    |
|     | <ul> <li>InterCharacter Gap: This value is used to program the gap between each<br/>data bit being sent or received. By default this value is set to 0x00, which<br/>sets the default gap.</li> </ul>                                                                                                    |
| 4   | <ul> <li>Enable Automatic H/W Flow Control: Checking this option enables<br/>Hardware Flow Control automatically for that particular serial port.</li> <li>Enable High Baud: Enables high baud rates to Serial Applications (110/<br/>150bps acts as 1.5 Mbps, 300bps acts as 3 Mbps, and 600/1200 bps acts<br/>as 6 Mbps).</li> </ul>                                                                   |
| 5   | <ul> <li>Clock Selection (SP): The Clock for the serial port can be selected from this drop down box. Six options are available: 1.8432 MHz (Default), 30 MHz, 96MHz, 120 MHz, PLL OutPut, and External clock.</li> <li>PLL Clock OutPut for the Internal Clock can be programmed by selecting the 12 MHz option and setting Loop-Divisor and Pre-Divisor values on the Global Settings page.</li> </ul> |
|     | <ul> <li>PLL Clock OutPut for the External Clock can be programmed by selecting<br/>the External Clock option and setting <i>Loop-Divisor</i> and <i>Pre-Divisor</i> values<br/>on the Global Settings page.</li> </ul>                                                                                                    |
| 6   | <b>Enable DLL/DLM:</b> This section enables programming of custom baud rates for serial ports, by selecting suitable values for <b>DLL</b> and <b>DLM</b> . If this option is enabled, these settings will be applied to the serial ports irrespective of those set in a COM port application. You can view the related baud rate for each selection, found in the <b>Baud Rate</b> option box below.    |
| 7   | The UC2322 / UC2324 / UC4852 / UC4854 will auto detect and set the serial interface for you, therefore the selection will be grayed out.                                                                                                    |
| 8   | <b>Enable Remote WakeUp:</b> This section enables the remote wakeup feature.<br>Remote wakeup can be enabled by checking different options, per the signal requirements.                                                                                                    |
| 9   | <b>Enable Threshold:</b> This option should be enabled if you experience retries when working with a Windows HyperTerminal application on a Hyper Threading/Dual Core PC. Check <b>Enable Threshold</b> to set the default value of <i>0x100</i> i.e., 256 bytes for completion. Or change the value per your configuration requirements.                                                                |

### **Diagnostics Tab**

| 🍠 USB Serial Port Properties                                     | × |
|------------------------------------------------------------------|---|
| Port Settings Advanced Port Settings Diagnostics Global Settings |   |
|                                                                  |   |
| Test Internal LoopBack Test Result                               |   |
| Test External LoopBack Test Result                               |   |
| Log Debug Events                                                 |   |
| Debug Events                                                     |   |
| Trace                                                            |   |
| C Warn                                                           |   |
| C Error                                                          |   |
| C None                                                           |   |
|                                                                  |   |
|                                                                  | 1 |
|                                                                  |   |
|                                                                  |   |
|                                                                  |   |
|                                                                  |   |

This tab is used to conduct Internal and External Loop-back diagnostics. Click the **Test Internal LoopBack**, or **Test External LoopBack** button to begin a test and view the *Test Result*.

**Log Debug Events** is used to launch the debugger. Use the radio buttons to select events. Events include: *Trace*, *Warn*, *Error*, and *None*.

**Note:** The debugger is applicable on Windows 2000 and Windows XP 32bit systems.

### **Global Settings Tab**

| Ping Pong Low<br>Ping Pong High<br>GPID Out Current | 0x10 - 1<br>8 ma - 1                                             |
|-----------------------------------------------------|------------------------------------------------------------------|
| Enable GPI0<br>Wait Count                           | GPID-1 Mode INPUT 2                                              |
| PLL in Clock Li<br>12 MHz  08<br>12 MHz P           | nop Divisor Pre Divisor<br>T 01 T 3<br>L Out Clock 96.000000 MHz |
| Default                                             | <u>S</u> et Discard                                              |

On this tab you will find the global settings which can be customized according to your requirements. Click **Default** to reset all values their original setting, **Set** to apply changes, or **Discard** to remove changes before they are applied. This tab has 3 sections, described in the table below:

| No. | Description                                                                                                    |
|-----|----------------------------------------------------------------------------------------------------|
| 1   | In this section, the <b>Ping Pong Low</b> , <b>Ping Pong High, GPIO Out Current</b> ,<br>and <b>Serial Out Current</b> mechanisms can be adjusted as your configuration<br>requires.                       |
|     | • Ping Pong Low and Ping Pong High: These values can be adjusted to improve the performance of the serial port at lower baud rates. The default value provides the optimal performance for all baud rates. |
|     | <ul> <li>Both the GPIO Output currents and Serial Port Current should be con-<br/>figured according to your specific requirements.</li> </ul>                                                              |
| 2   | <b>Enable GPIO:</b> In this section, the GPIO-1 can be enabled and configured in <i>INPUT</i> or <i>OUTPUT</i> mode.                                                                                       |
|     | <ul> <li>Wait Count can be adjusted to decrease the CPU utilization when 8 or<br/>more serial ports are configured on a single PC at higher baud rates.</li> </ul>                                         |

| No. | Description                                                                                                    |
|-----|----------------------------------------------------------------------------------------------------|
| 3   | This section provides the flexibility of knowing the <b>PLL Out Clock</b> value, by adjusting the <b>Loop Divisor</b> and <b>Pre Divisor</b> values, the desired clock value can be achieved. This functionality also holds good if an External Clock is selected, provided the value of the External Clock is chosen in the <i>Clock Selection</i> list on the <i>Advanced Port Settings</i> tab. |